#### Student/Parent 2022-2023 Handbook **I** Z Hay Fauly Cat 9

#### Index

### HFS Chromebook Usage & Care

How to Take a Good Assignment Photo Student Email Expectations **Gmail Accounts for HFS Students** The Parents' Guide to Google Classroom Chromebook Comparison to Other Computers Assignments GoGuardian <u>Other General Login Tips</u> 11-27 10 9 S  $\odot$ **೧** 4 ω

Need Assistance

28

# HFS Chromebook Usage & Care

This includes If your child will be using a school issued chromebook, he/she must take proper care of it.

- Reporting damage to the school office immediately
- Signing a User Technology Agreement by both the user and parent
- Cleaning with only 70% alcohol and paper towel do not use baby wipes or clorox/lysol wipes or any type of disinfecting spray (These items will damage the chromebook.)
- Refraining from eating or drinking while using the chromebook

HFS Technology User Agreement -

https://docs.google.com/document/d/14uOiALFWBKhYn5O56xDYo1n8CVwlBjdI7edSqDh4D1g/edit?usp=sharing

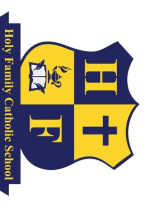

# **Gmail Accounts for HFS Students**

Username will remain active until 8th Grade Gmail Accounts are created for every student when he/she is enrolled at Holy Family School. Your child's Gmail

Your child's Gmail Username will look like this sample:

## Username: cbuell2029@hfsgb.org

#### Password - holyfamily2015

kept by the classroom teacher. For any password issues, please contact Ms. Gonzalez at mgonzalez@hfsgb.org. graduation and @hfsgb.org. Grades 4-8 will be instructed to create their own password, which will be recorded and We follow this formula in creating accounts: 1st initial of first name followed by full last name, year of HFS

accounts. It would be really helpful if you or an older sibling could help your kindergartener to practice logging on. Any practice will be truly appreciated!! The first month or so during Technology Class the students will be practicing how to login to their Gmail

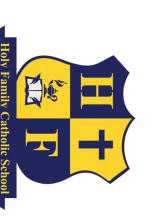

## Other General Login Tips

### Accelerated Reader (AR)

- Copy and Paste URL: <a href="https://global-zone53.renaissance-go.com/welcomeportal/3282664">https://global-zone53.renaissance-go.com/welcomeportal/3282664</a> (This link includes Holy Family's specific code.) Accelerated Reader
- Choose "I'm a Student."
- Student logs in. Username = first initial + first four letters of your last name (no spaces)
- \*some students may have a number after his/her name
- Password = ABC (May change for older students)

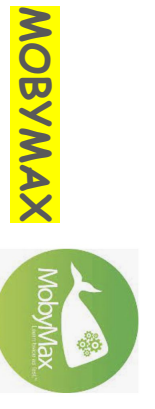

- Copy and Paste URL: <u>launchpad.classlink.com/hfcs</u> OR students may use their "Quick card" to login as well.
- Username: 5 digit number (unique to each student); a copy with this information will be sent home.
- Password = HFCS-xxxx (x indicates birthday month and day of student)

## GoGuardian

We have chosen to install GoGuardian Teacher services on all school owned devices to:

- Help protect students against harmful and inappropriate online material
- Help students stay "scholarly" and more focused when learning online
- Help assess students' progress towards class assignments
- Facilitating communication between teachers and students during class time

When and how does GoGuardian operate?

student is logged into Chrome or a Chromebook with his/her school email address on our devices. We monitor the student during school hours from 7:00 am to 4:00 pm on school days. GoGuardian's web-based services operate on our school's managed G Suite for Education Chrome accounts when a

#### Assignments

Access "Classwork" tab in Google Classroom to find and "TURN IN" your work.

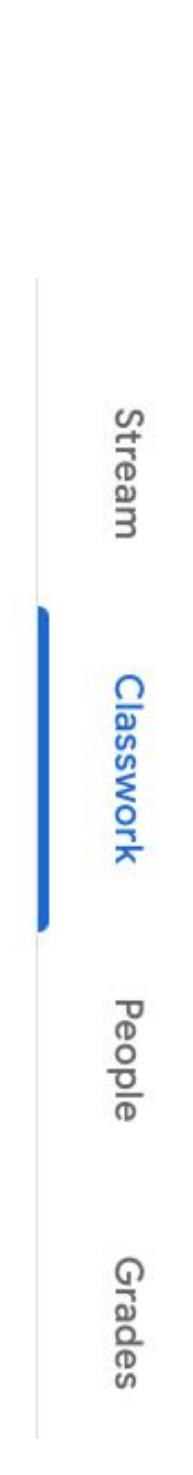

## VERIFICATION OF COMPLETED WORK

but does not confirm assignment completion.) Requires parent/student to open the assignment in the "Classwork" tab. Please do not rely on the "View Your Work" tab. (This tab only indicates a student pressed the "TURN IN" button

|      |          |                          | You     |
|------|----------|--------------------------|---------|
| Turr | + Add o  | 6B Extra S<br>Google Doc | ır work |
| n in | r create | student >                | Assig   |
|      |          | $\hat{}$                 | gned    |

## **Student Email Expectations**

- Check your email at the beginning and end of each school day.
- Please respond to a teacher's email within 24 hours.

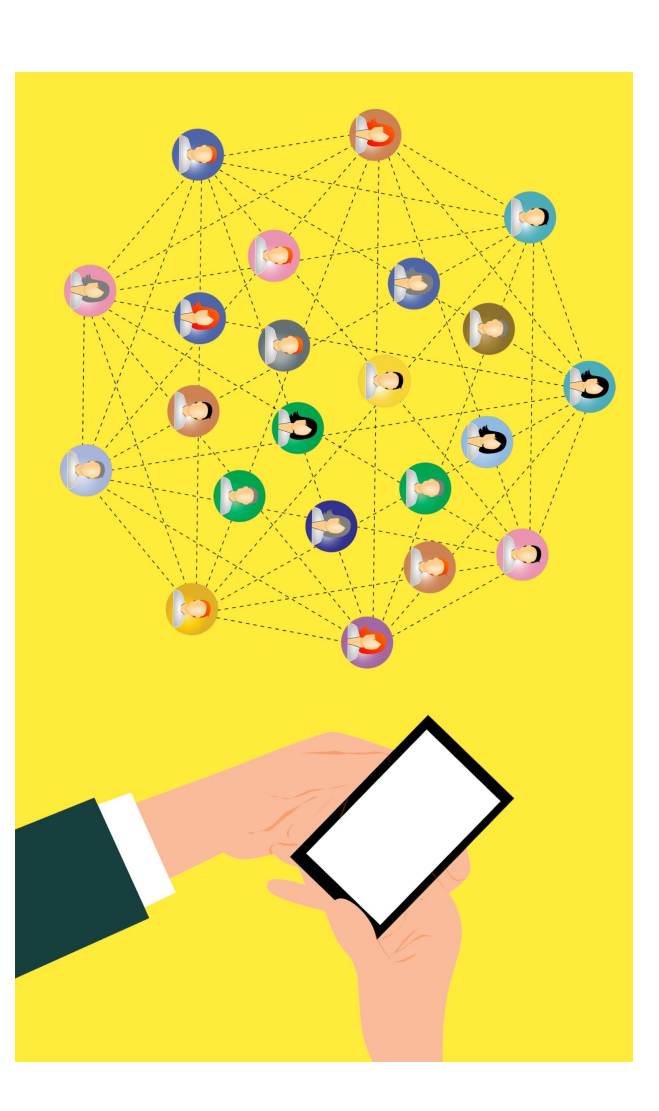

# How to Take a Good Assignment Photo

- Best done with a phone camera
- Good lighting
- Centered
- Focussed
- Review photo (Retake if necessary)

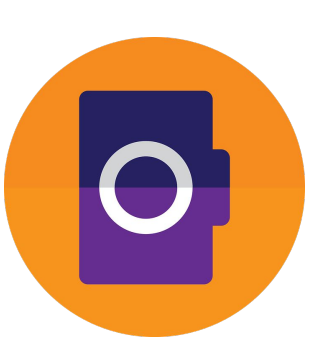

#### STEPS

- Take clear photo with your phone
- $\omega N$ For Apple phones: Press Share File button in the lower left corner For Android phones: Press the Share Icon Add photo to Google Drive. \*Note: Make certain to download the Google Drive app to your phone ₿
- Select Google Drive 🔊
- σ Return to Google Classroom and attach photo of assignment from your Google Drive.

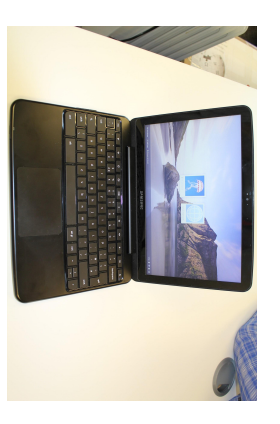

# Chromebook vs. other computer

Chromebook doesn't save on the actual device-- your "stuff" is saved on Google's cloud service. Any time you login to Chrome, your "stuff" is available Chromebooks function differently than Macs or PCs. Unlike a Mac or PC, from whatever device you choose.

To login to a Chromebook:

- Turn on/Open the device
- Type in your hfsgb.org password
- Press the Chrome icon 💟 to access all your GSuite "stuff"
- Special note: for the Google Classroom Guide below, Chromebook users can skip to the "Now You'll See" slide 19

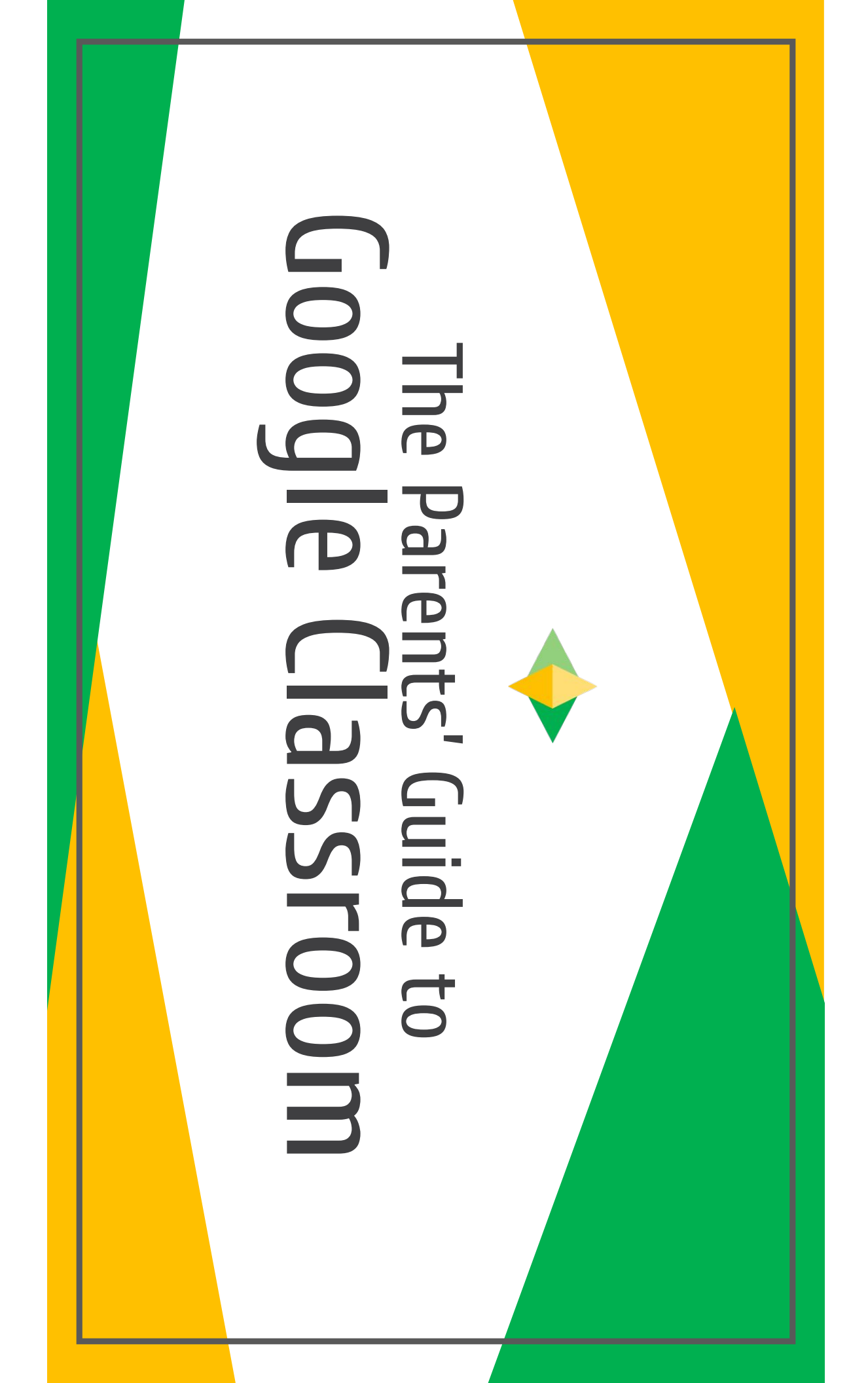

## **Google Classroom?**

Think of Google Classroom (GC) as your child's digital link to learning.

Teachers use GC to share assignments, homework, newsletters, and much more with students AND parents!

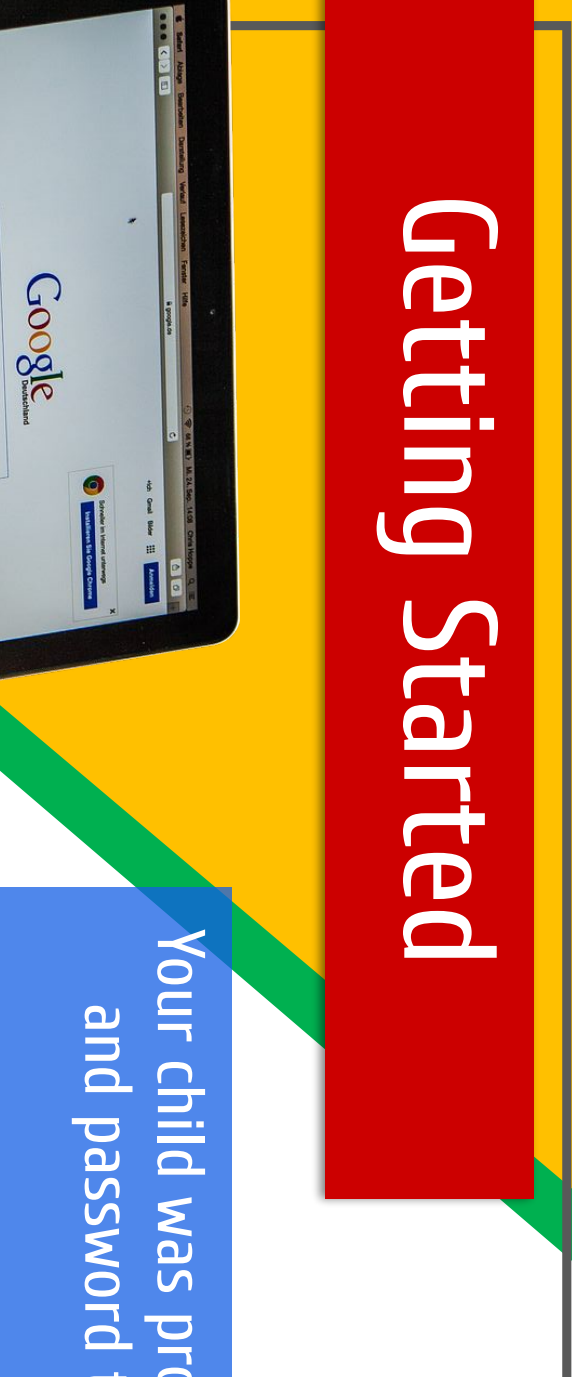

Your child was provided with a secure login and password that is unique to them.

private information <u>OR</u> ask them to add you Check with his/her teacher to obtain this as a parent via email!

Gauge-Burlts Auf put Oblast

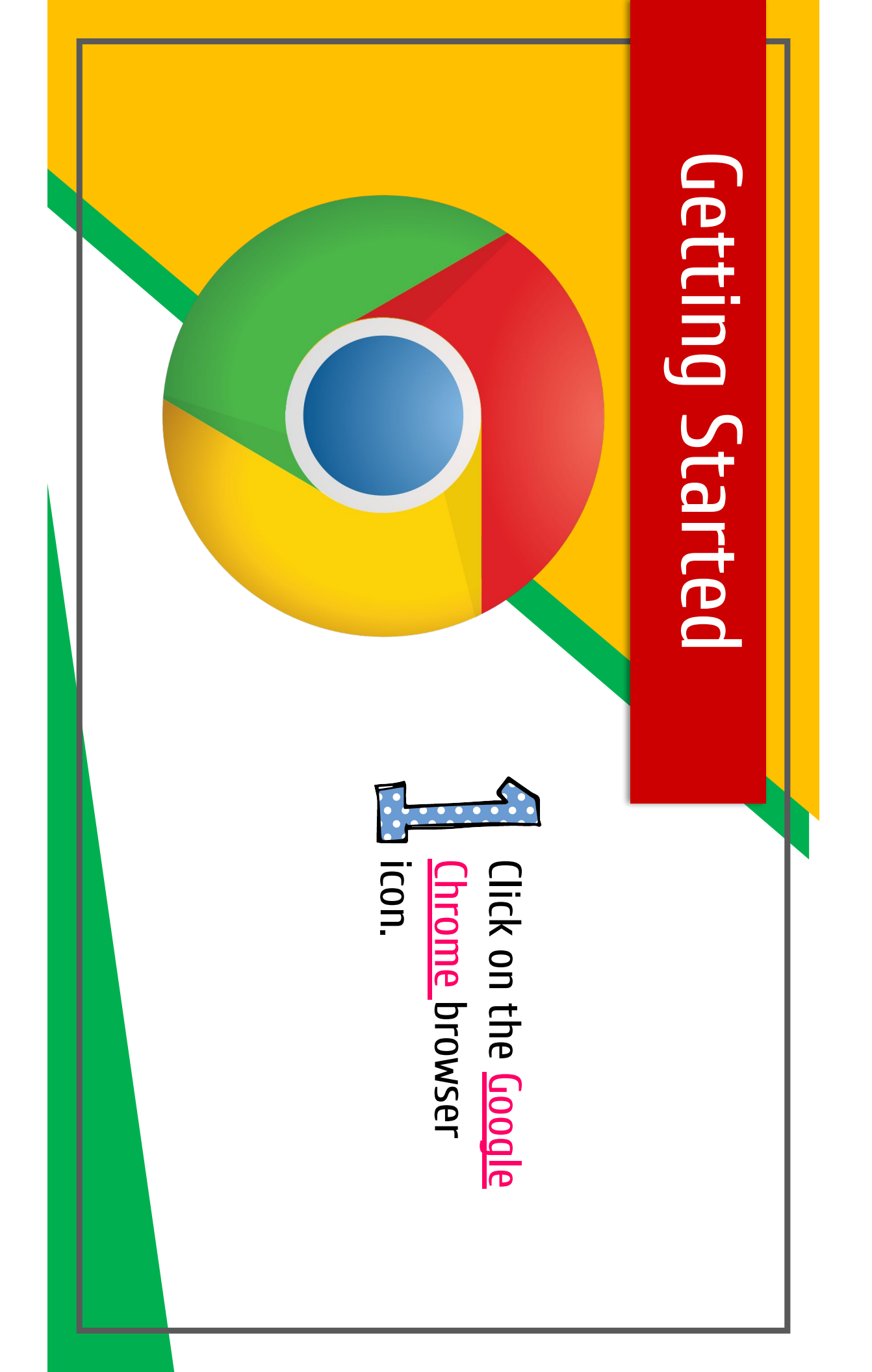

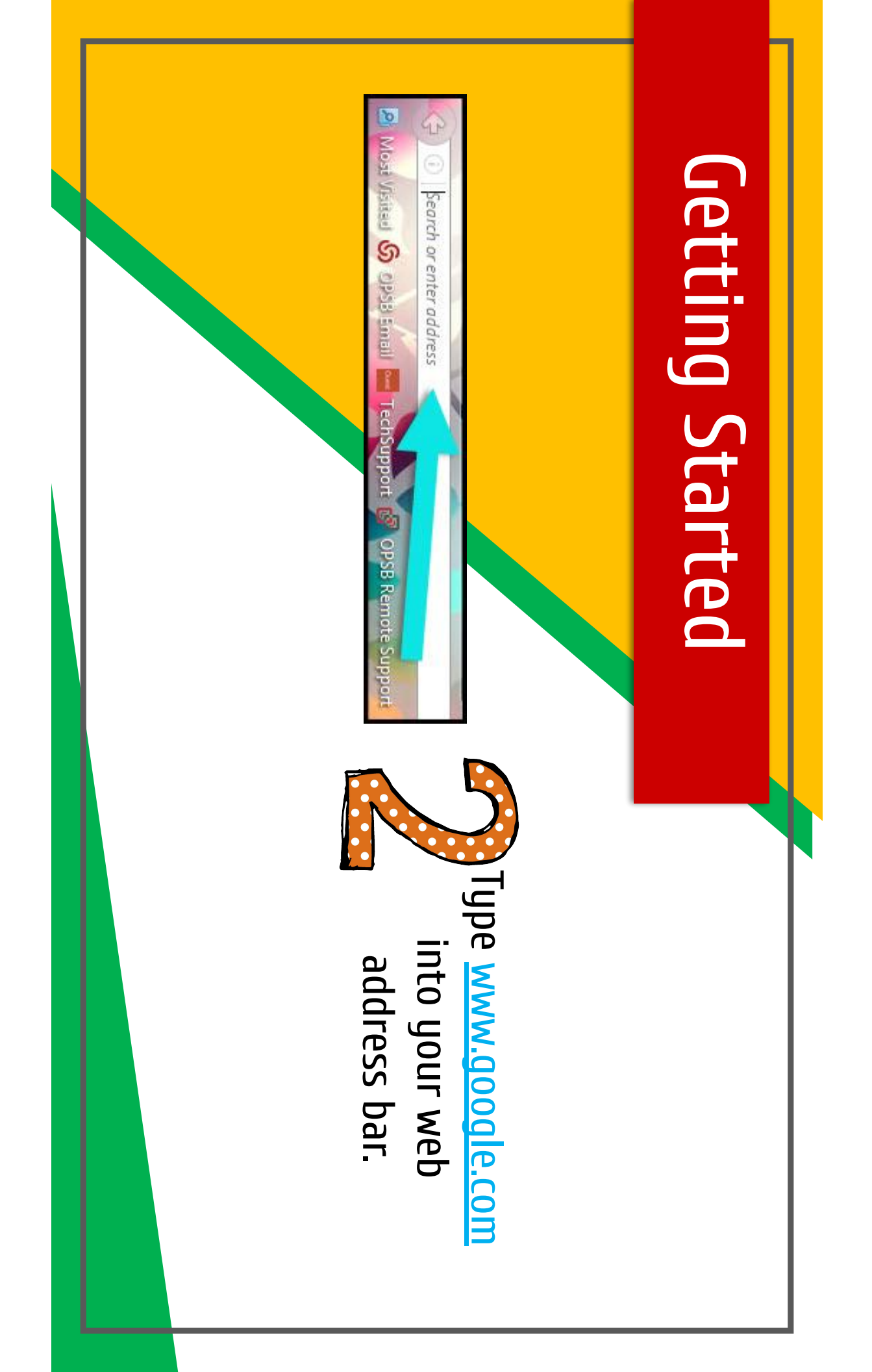

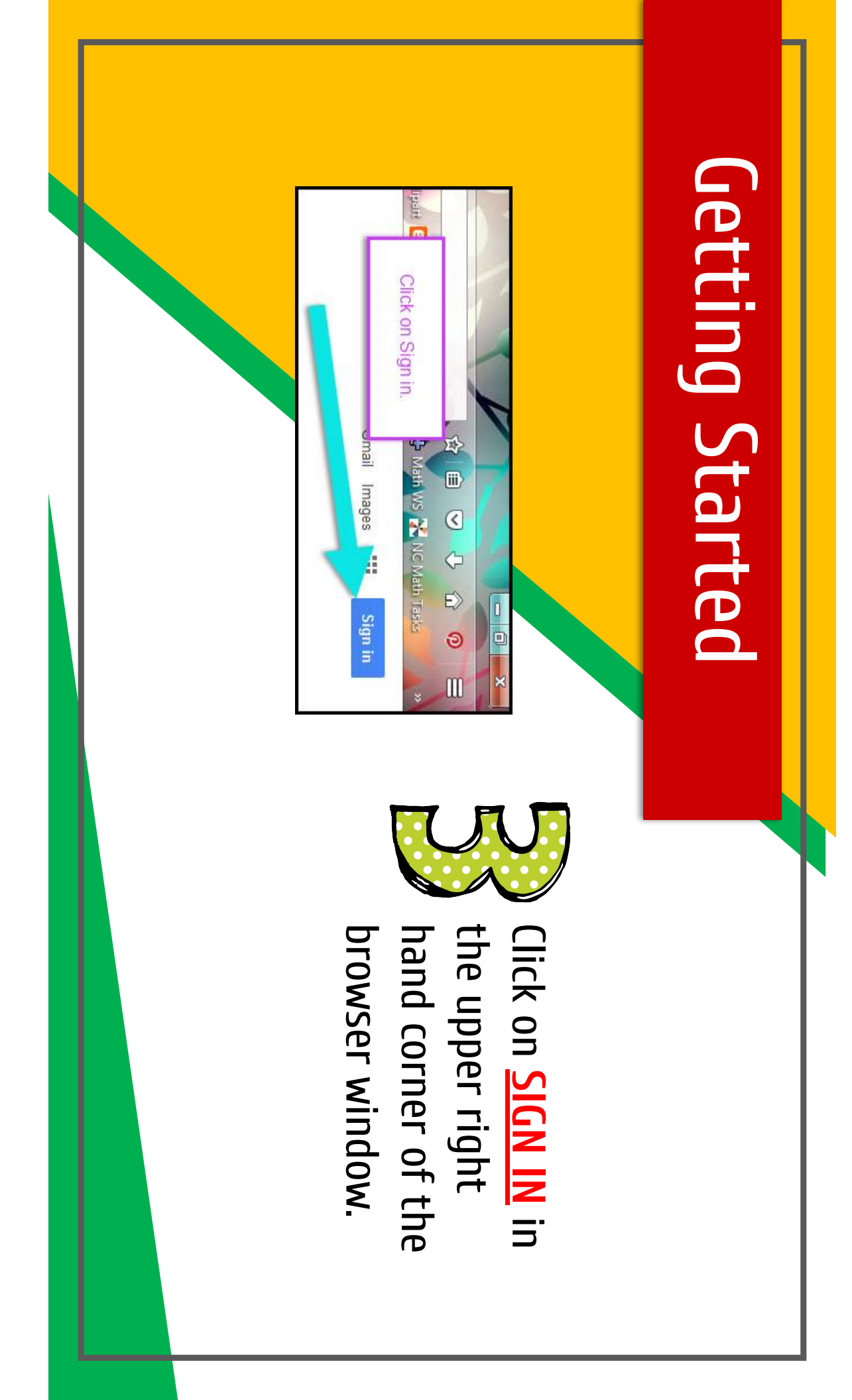

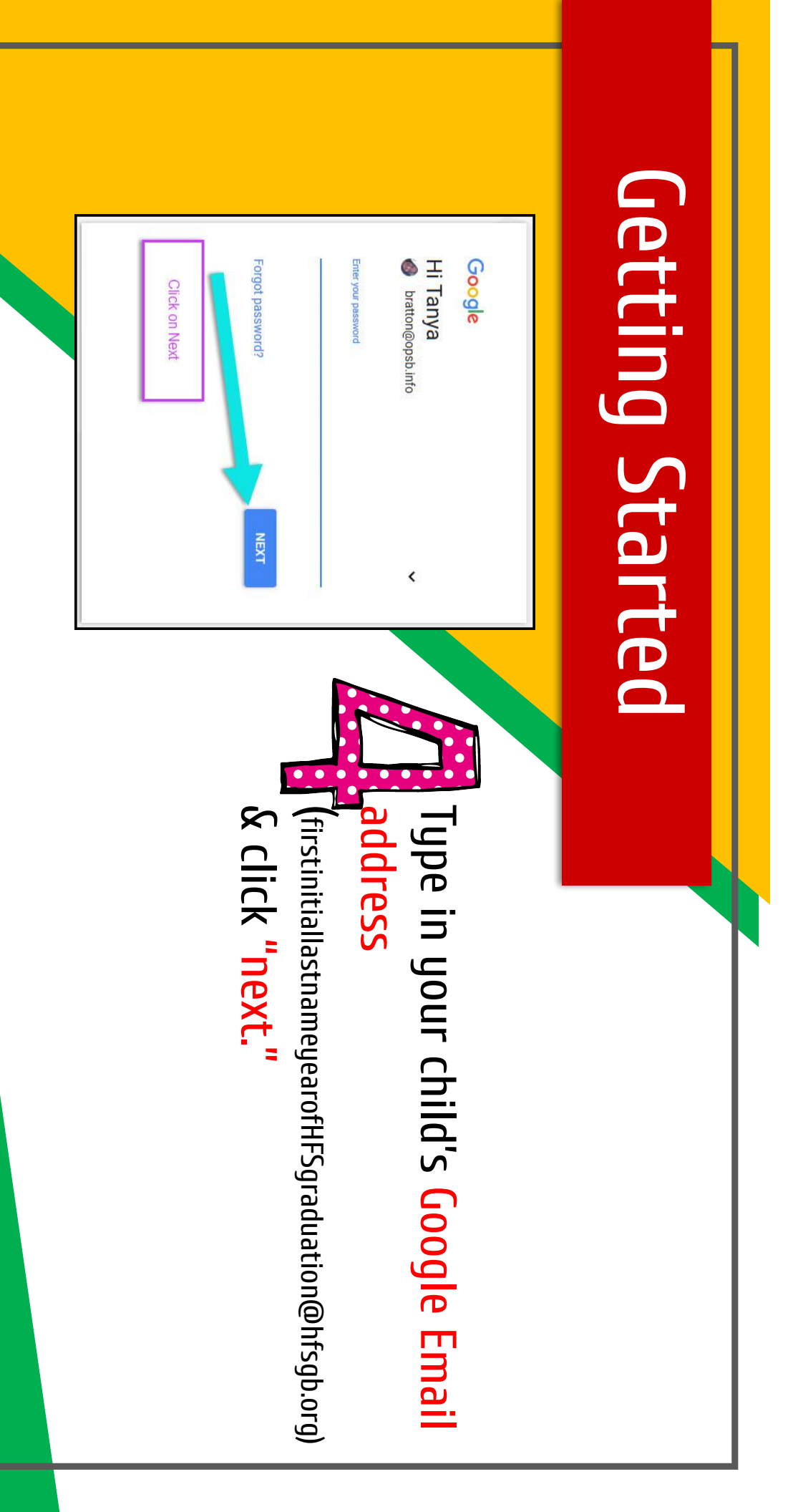

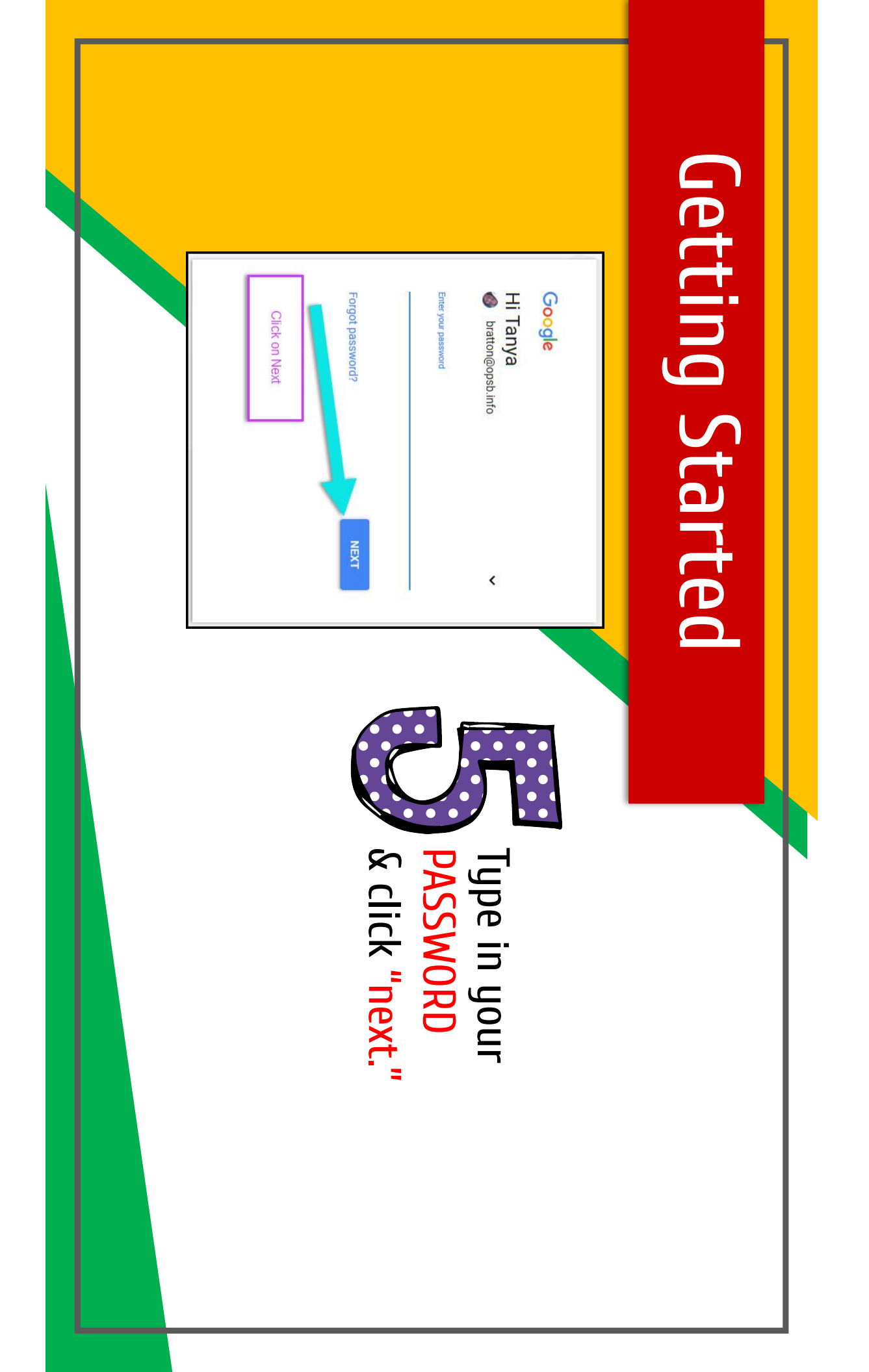

**NOW YOU'LL SEE** that you are signed in to your Google Apps for Education account!

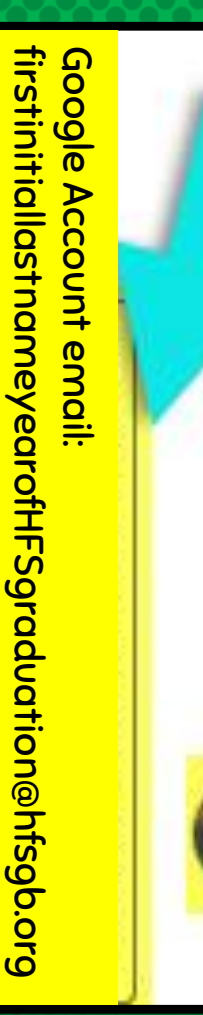

m res

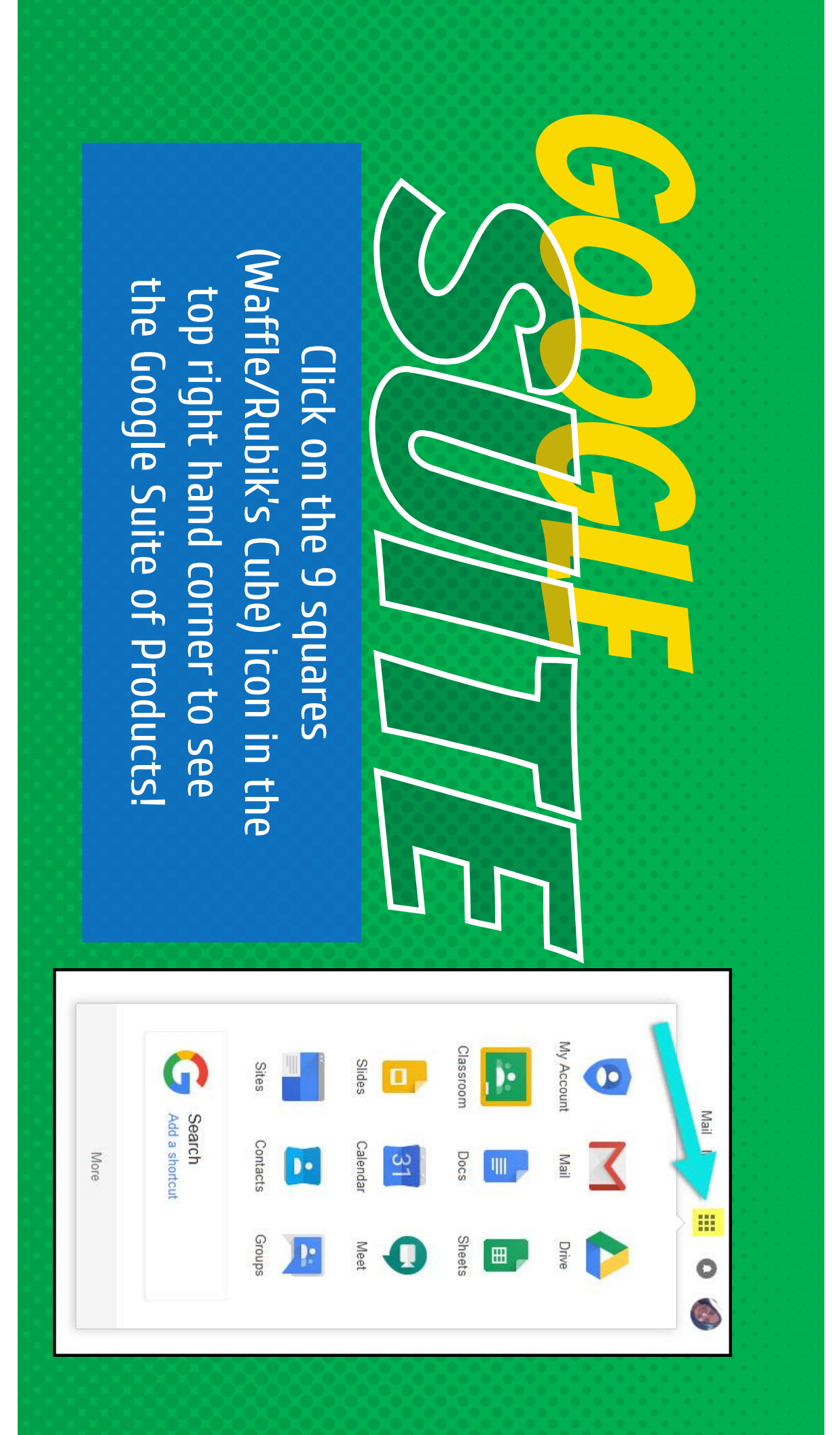

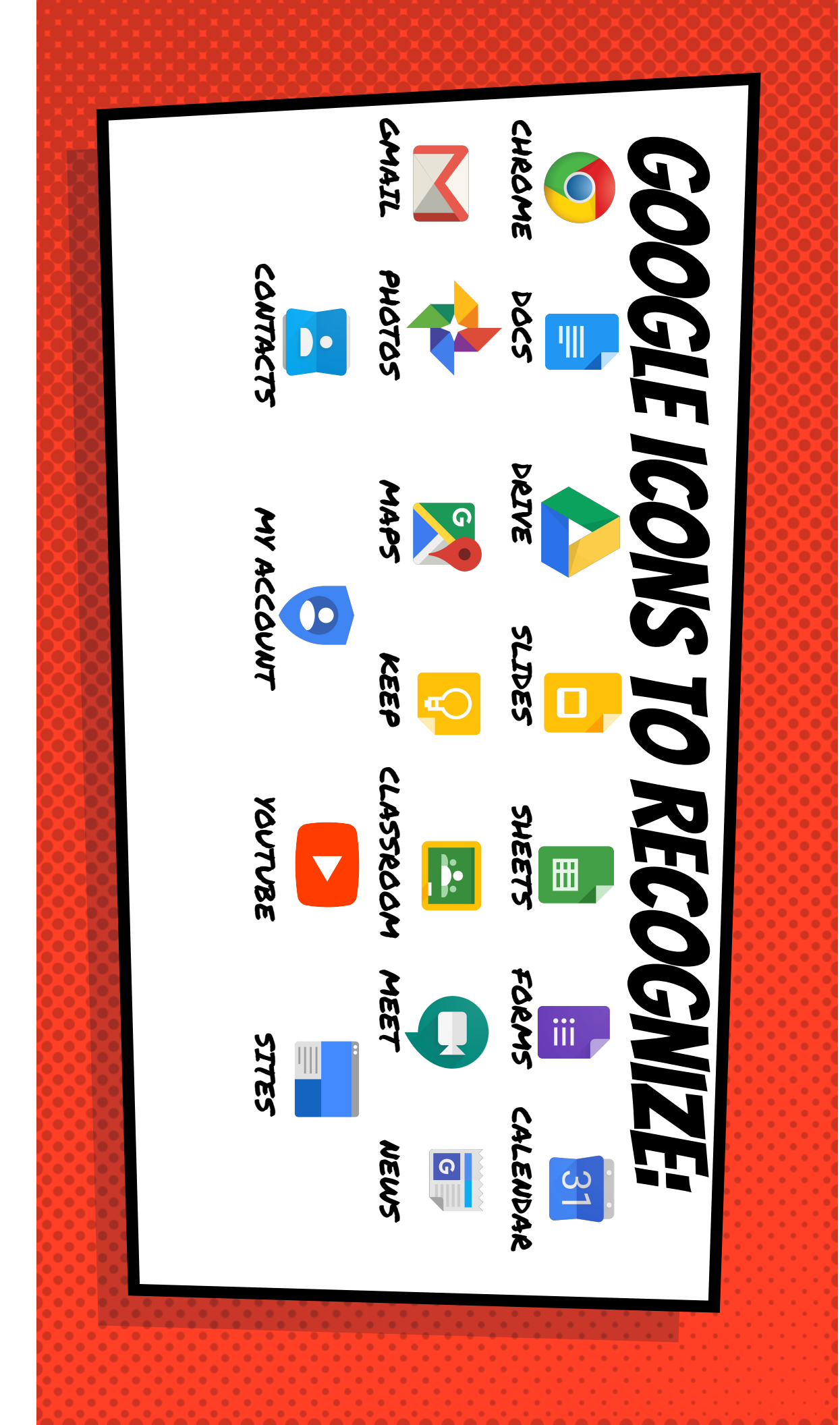

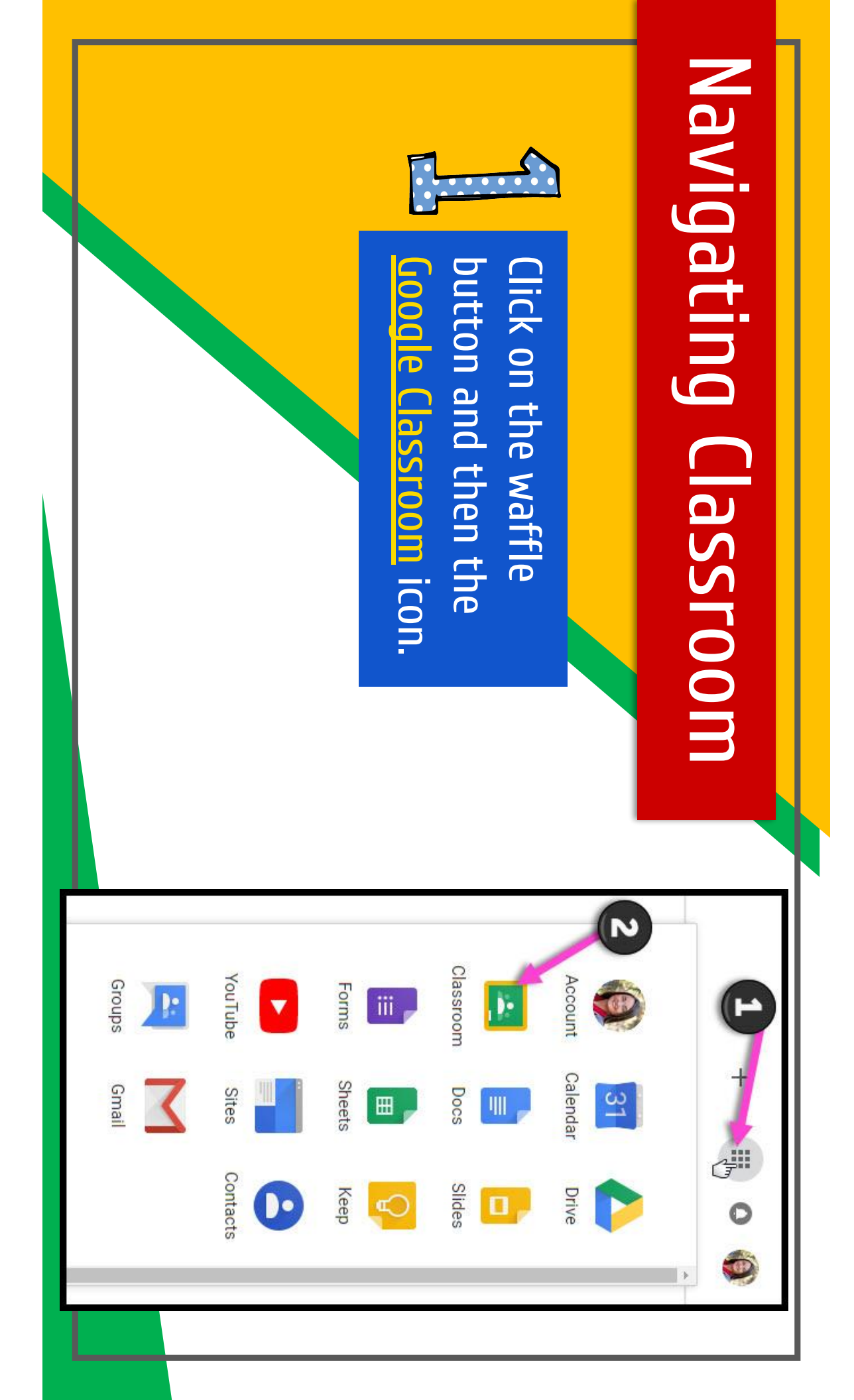

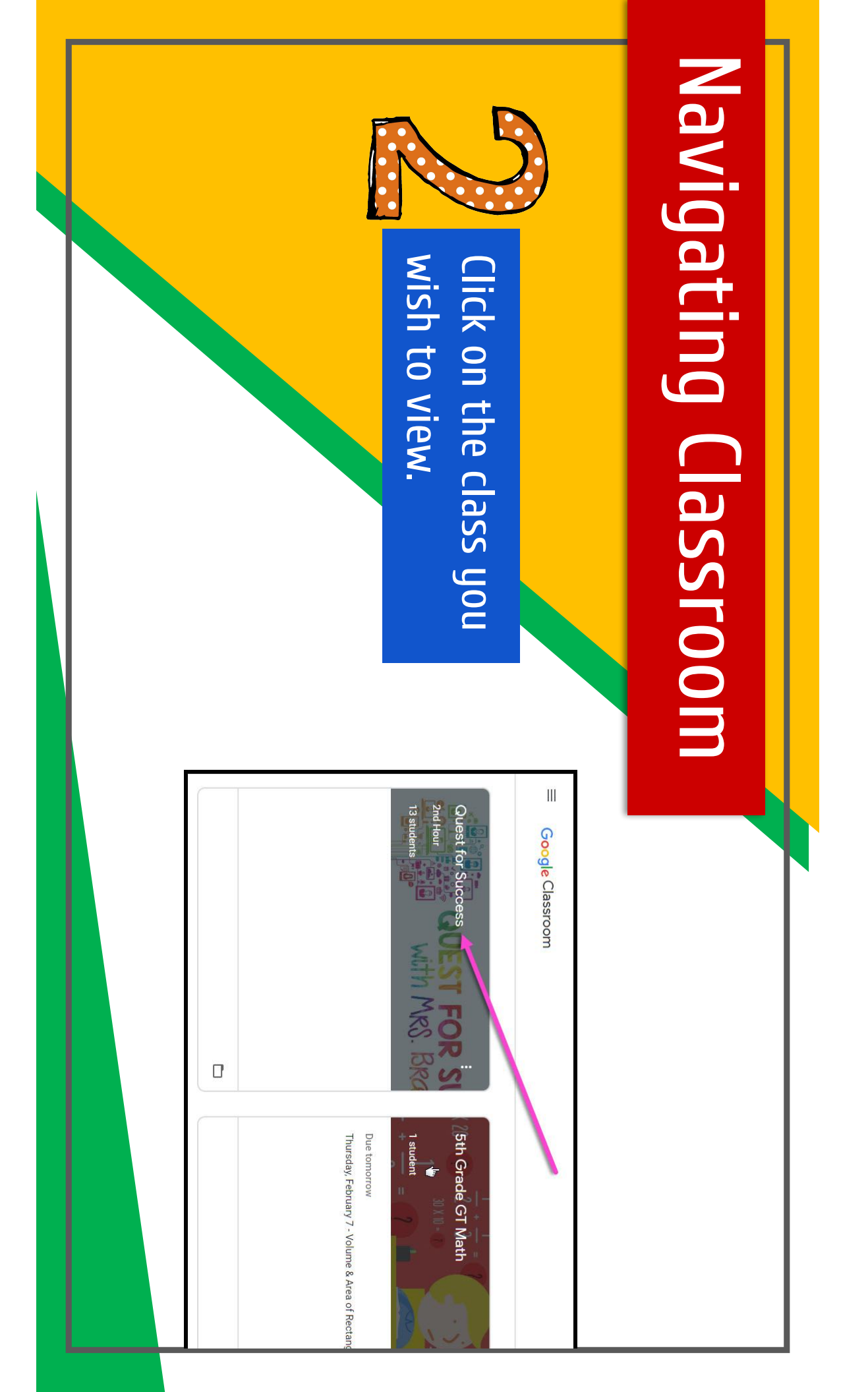

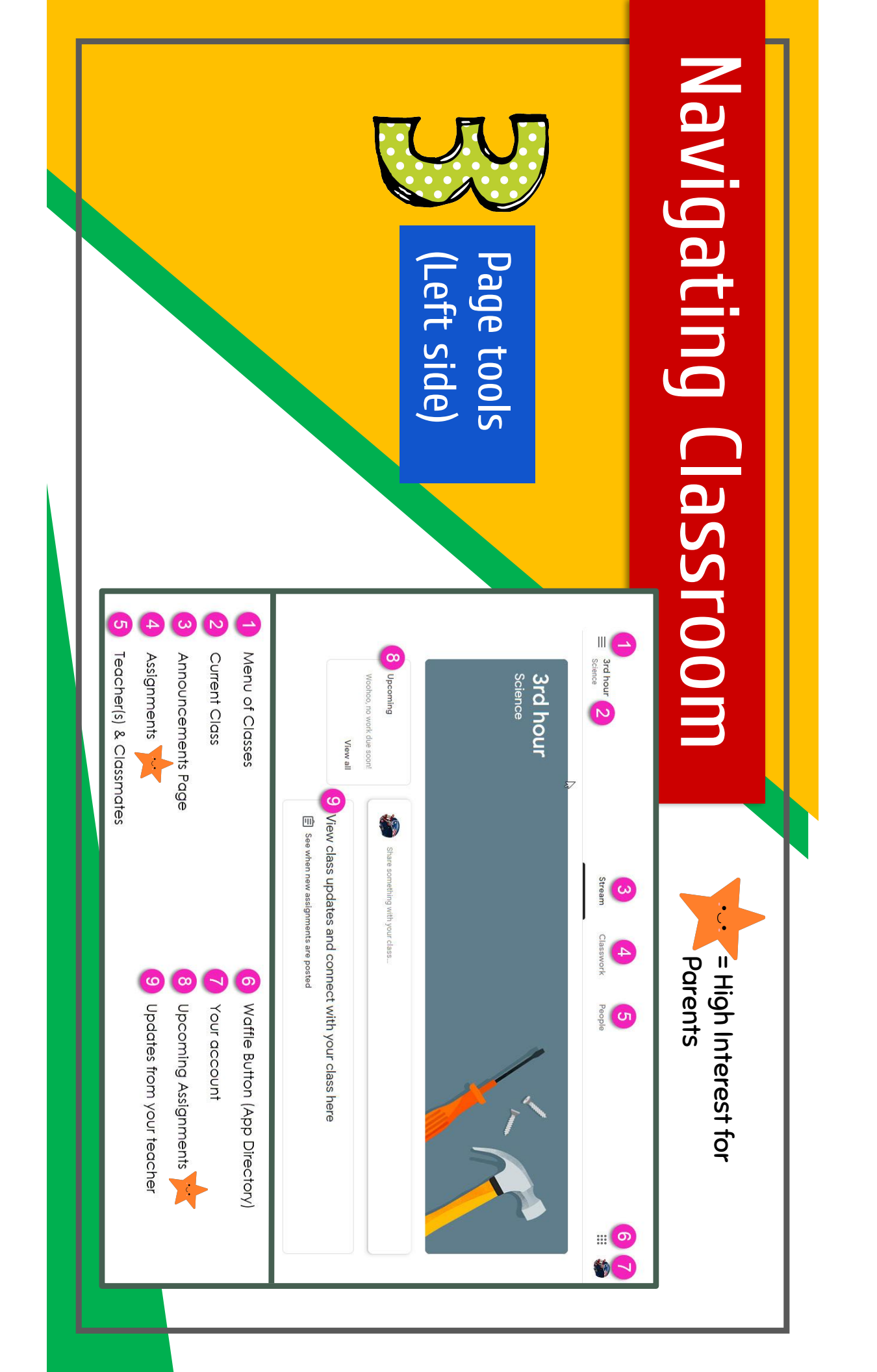

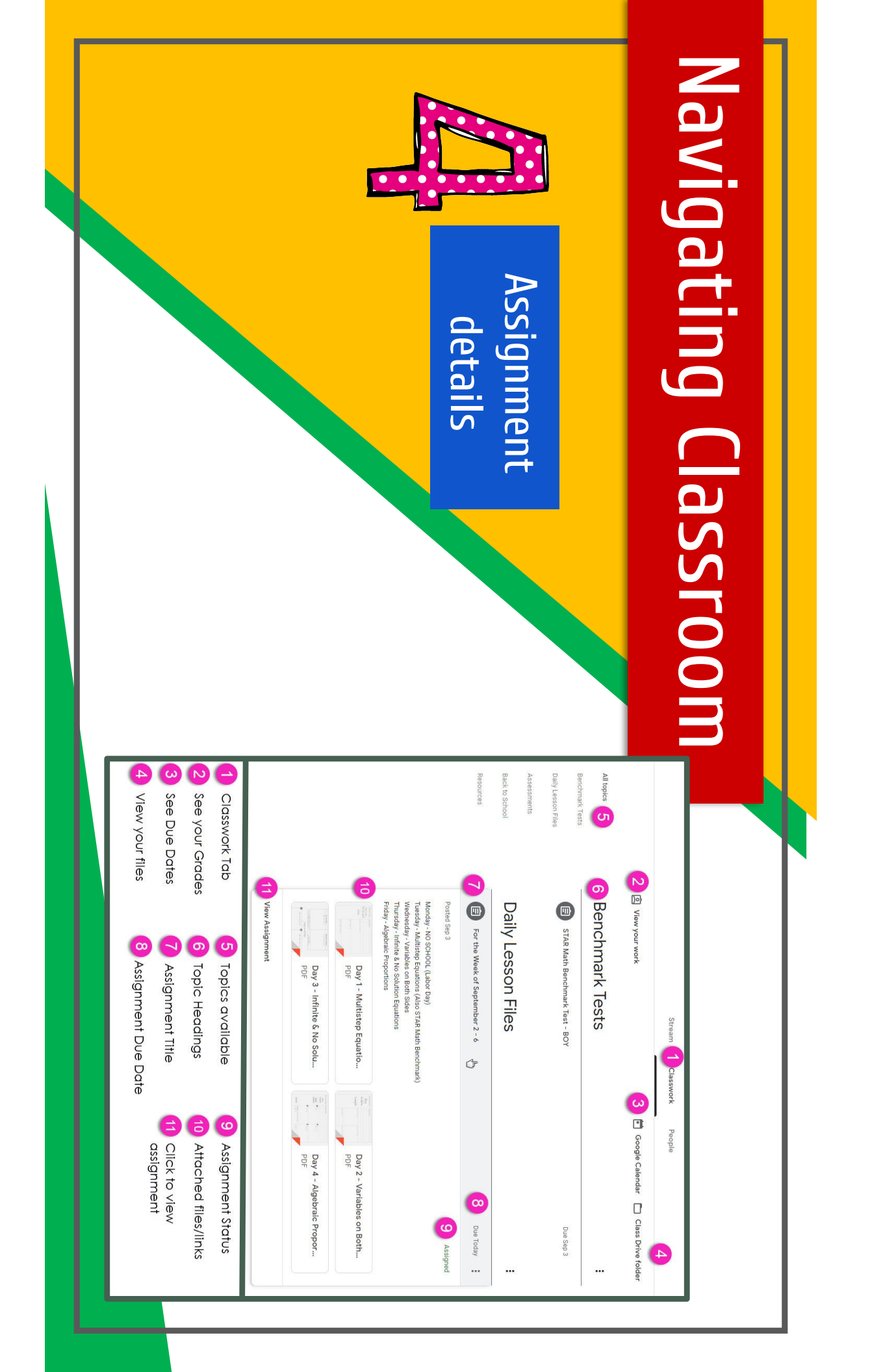

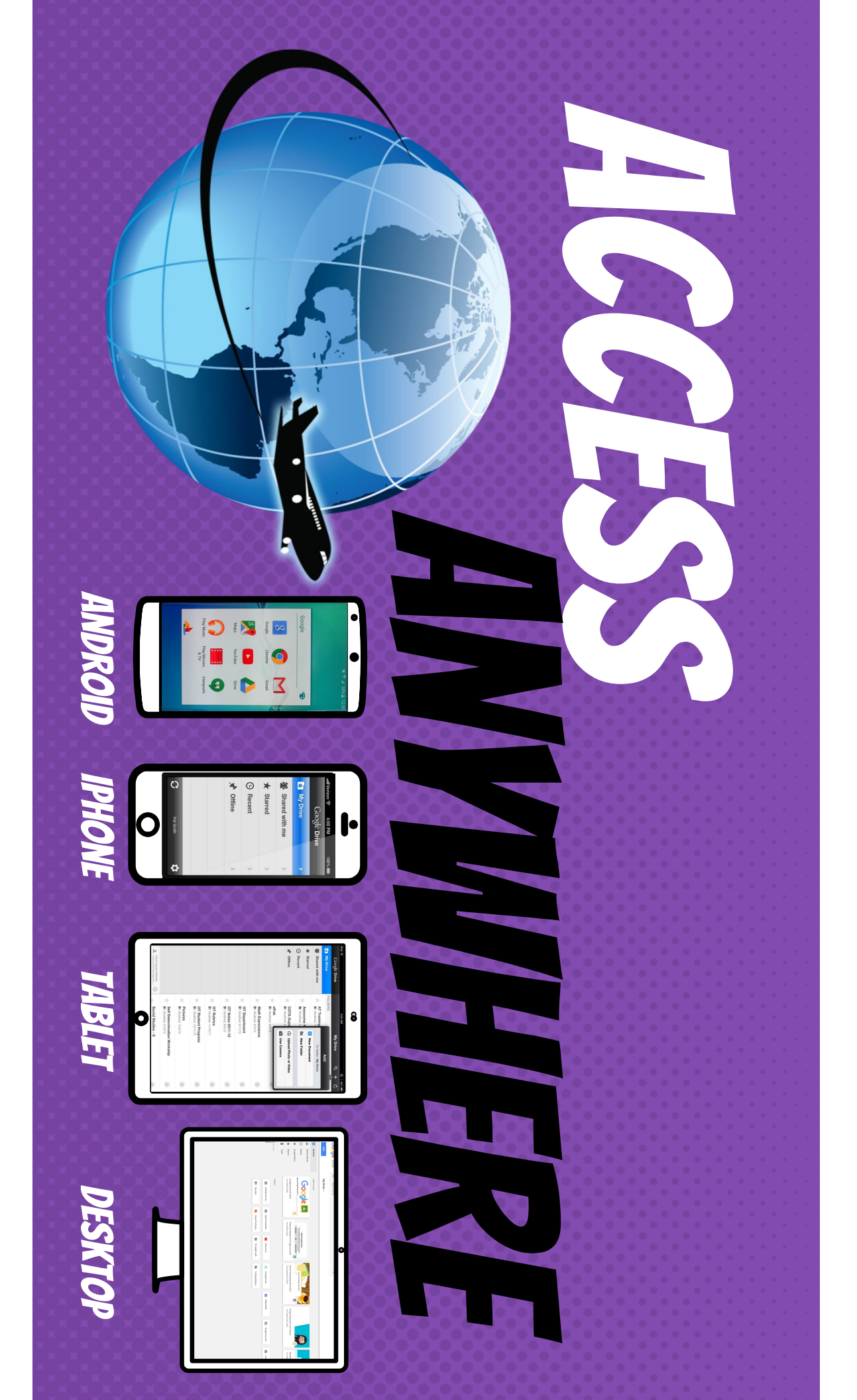

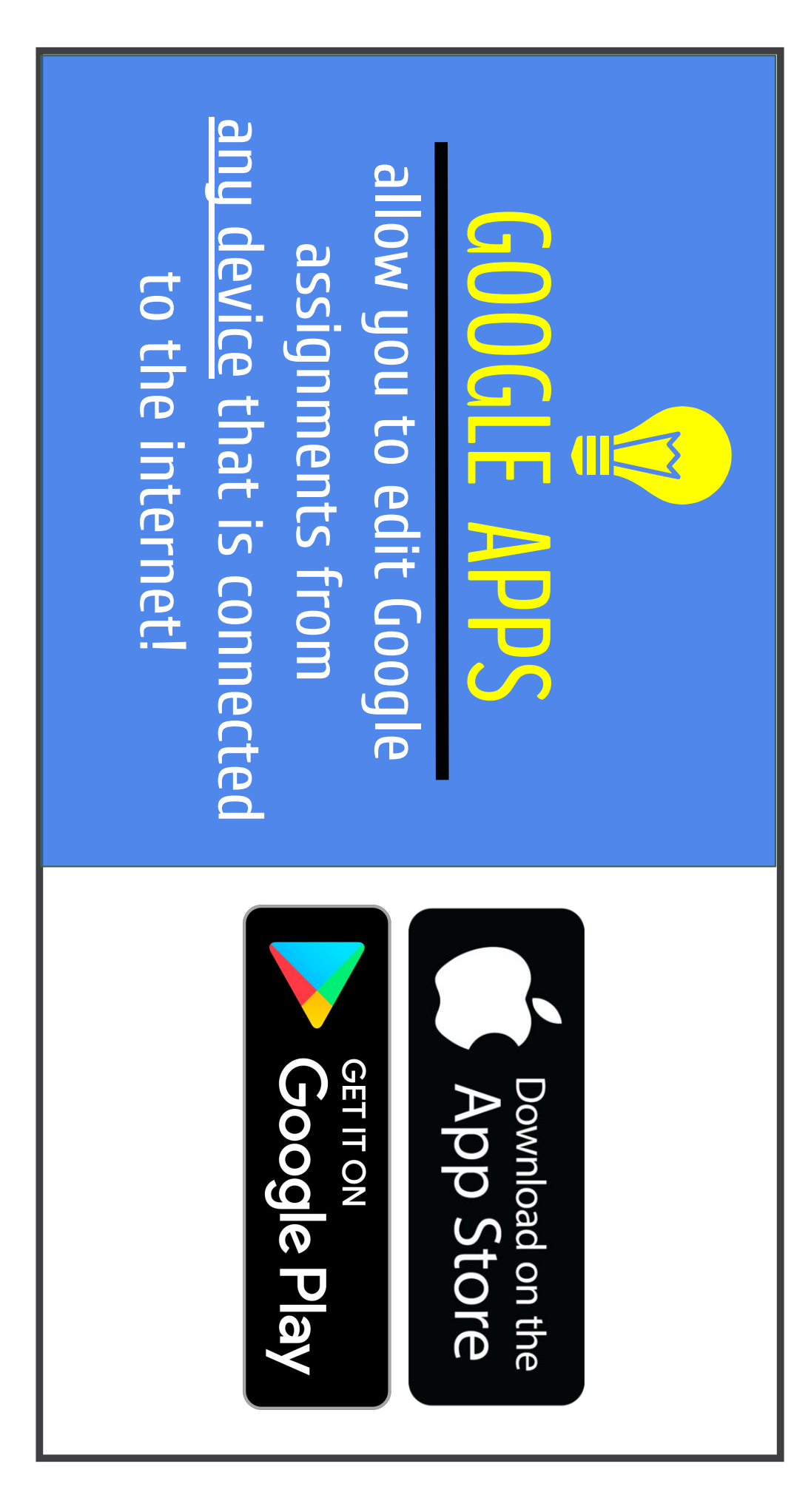

#### Email us at: mgonzalez@hfsgb.org

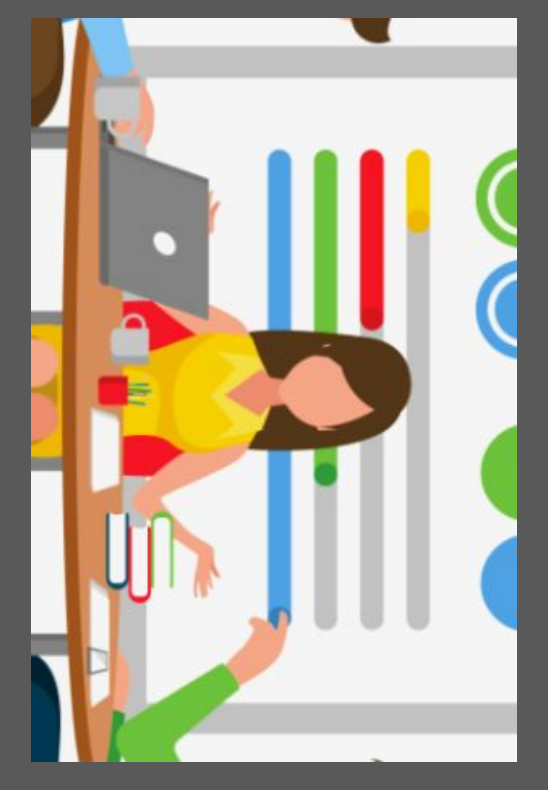

####